### 최신 버전 주요 사양

## **Try Alternate Paths**

Refinement에서 지정된 한 방식으로만 하는 것이 아니라 최적화를 위한 다른 방법도 찾아 수행 하는 기능.

| File               | Edit           | Parameters     | Performance        | Lock/Link  | Tools      | Options    | Windo  |
|--------------------|----------------|----------------|--------------------|------------|------------|------------|--------|
| 1                  | i 🖬 🖬          | Perform        | ance               |            | 🖻 隆 🕅      | 🗐 🌾        | 🍓 💊 🗸  |
| <b>b</b> 21        | Lavor          | Refinem        | ent 🔸              | 🧿 Targe    | ts         |            | 2      |
| Desig              | -Layer         | D Perfo        | ormance            | P Simp     | lex        |            |        |
| Desig              | n <u>  C</u> o | Yield Sp       | ecification        | lip Optin  | nac        |            |        |
| Refere             | ence Wa        | velength (nm)  | 600.00             | - SP Simu  | lated Ann  | ealing     |        |
| ΓT                 |                |                | Petractive         | Dia Ouasi  | Newton     | alem       | ~      |
|                    | Layer          | Material       | Index              | hip Need   | le Synthes | sis        |        |
| ▶ M                | 1edium /       | Air            | 1.00000            | Dip Differ | ential Evo | lution     | 1      |
| $\left  - \right $ | 2 9            | 6i02           | 2.29175            | Np Non I   | Local Refi | nement     |        |
| 🐎 Si               | mplex          | Parameters     | s i                |            |            | $\times =$ | 2.20   |
| Ger                | neral —        |                |                    |            |            |            | 93.54  |
|                    |                | Number         | of Iterations: 📊   | 00         | 0          | <          | 77.04  |
|                    |                | Minimum Me     | rit Eunction       |            | Refi       | ne         | 107 /0 |
| In                 | nprove         | ment To Upd    | ate Plot (%):  25  |            |            |            |        |
|                    |                | Recy           | cle Interval: 0    |            | Can        | cel        |        |
|                    |                | Try Altern     | ate Paths 🛛 🔽      |            |            |            |        |
| _ Thi              | ckness         | es             |                    |            |            |            |        |
|                    |                | Refine TI      | hicknesses 🔽       |            |            |            |        |
|                    | Start          | ing Thicknes:  | s Increment: 0.1   | 1          |            |            |        |
|                    | ex             |                |                    |            |            |            |        |
|                    |                | Re             | fine Index 🔲       |            |            |            |        |
|                    | S              | tarting Densit | y Increment: 0.1   | 1          |            |            |        |
|                    |                | Commo          | on Scaling: 🔽      |            |            |            |        |
| Me                 | rit Fund       | tion           |                    |            |            |            |        |
|                    |                | Merit Fund     | tion Power: 2      |            |            |            |        |
| Lir                | miting F       | Range For Me   | erit Function: 0.0 | 01         |            |            |        |
|                    | Use            | Custom Meri    | Function           |            |            |            |        |
| So                 | ource F        | ile:           |                    |            |            |            |        |
|                    |                |                |                    |            |            |            |        |
|                    |                |                | Brow               | vse        |            |            |        |
|                    |                |                |                    |            |            |            |        |

# Edge Filter 물질 Data 범위 확대

| File Edit Pa              | rameters Perform                      | ance Lock           | /Link 1         | Tools     | Options                     | Window                        | Help    |   |   |             |             |       |       |     |        |       |    |   |    |
|---------------------------|---------------------------------------|---------------------|-----------------|-----------|-----------------------------|-------------------------------|---------|---|---|-------------|-------------|-------|-------|-----|--------|-------|----|---|----|
| 🗋 💕 🛃 🚳 🕯                 | 🗟 🗸 🛛 👗 🛍                             | n cu 🖺              | - 🔤 🕻           | М         | aterials                    |                               |         |   | þ | þ Sjá       | A CØ        | ġ0    | þ     | Dįp | Nþ.,   |       | 4  | G | 80 |
|                           |                                       |                     |                 | Br<br>Br  | owse Materi<br>owse Online  | ials Library<br>e Materials I | Library |   |   |             |             |       |       |     |        |       |    |   |    |
| ► Design3                 |                                       |                     |                 | Re        | fine                        |                               |         | • |   |             |             |       |       |     |        |       |    |   |    |
| <u>D</u> esign   <u>C</u> | ontext <u>N</u> otes                  |                     |                 | t Co      | ompact Desi                 | ign                           |         |   |   |             |             |       |       |     |        |       |    |   |    |
| Incident Angl             | e (deg) 0.00<br>(avelength (nm) 510.0 | i0                  |                 | Ar        | nalysis                     |                               |         | • |   |             |             |       |       |     |        |       |    |   |    |
| Inelelence w              | avelengin (nin)   510.0               |                     |                 | De        | esign Tools                 |                               |         | • |   | Edg         | e Filt      | er    |       |     |        |       |    |   |    |
| Layer                     | Material                              | Refractive<br>Index | Extin<br>Coeffi | ine<br>Th | dex Profile<br>ickness Prof | file                          |         |   |   | Her<br>Indu | pin<br>uced | Tran  | smiss | ion | Filter | Desid | an |   |    |
| ▶ Mediu                   | m Air                                 | 1.00000             | 0.1             | Se        | ensitivity                  |                               |         | • |   | Sym         | nmet        | rical | Perio | ds  |        |       |    |   |    |
| Substra                   | te Glass                              | 1.35000             | 0.1             |           | 1.751.014                   | o e el                        |         |   |   | <i>.</i>    | -           | -     | -     | -   | -      | -     | -  | - | 1  |

| 🐎 Edge Filter De                      | sign        | ×                |
|---------------------------------------|-------------|------------------|
| Shortwave Pass Fi<br>Longwave Pass Fi | lter: O     | Make Edge Filter |
| Edge Wavelength                       | (nm) 510.00 | Cancel           |
| Incident Med                          | ium: Air 💌  |                  |
| Incident Angle (                      | deg) 45.00  |                  |
| Materi                                | al A:       |                  |
| Materi                                | al B:       |                  |
| Number of Peri                        | ods: 1      |                  |
| Lower Search L                        | .imit: 0.10 |                  |
| Upper Search L                        | .imit: 1.00 |                  |
| Search Inte                           | erval 0.05  |                  |

# Various plot parameters

#### 보강된 Plot data

|   | Pa | ramet                           | ers Pe                          | rformance                               | Lock/L    | ink T              | ools       | Option       | ns N   | Window                       | Help                   |                   |     |    |    |
|---|----|---------------------------------|---------------------------------|-----------------------------------------|-----------|--------------------|------------|--------------|--------|------------------------------|------------------------|-------------------|-----|----|----|
| 5 | þ  | Perf                            | ormance                         | ·                                       | ° -       |                    | 22 注注      | <b>II</b> († | 5 🏟    | ♣ -                          | ≬.                     | 0                 | \$Þ | [þ | Sp |
|   | ¢  | Refin<br>3D I<br>Yield          | nement<br>Performa<br>d Specifi | Ance<br>cation                          |           |                    |            |              |        |                              |                        |                   |     |    |    |
|   |    | <mark>⊨</mark> ⊷<br><u>D</u> e: | 21-Layer<br>sign   <u>C</u>     | · Longwave Pa<br>ontext ) <u>N</u> otes | iss Filte | r                  |            |              |        |                              |                        |                   | ×   |    |    |
| l |    | Inci<br>Ref                     | ident Ang<br>ference W          | le (deg)<br>/avelength (nm)             | 0.00      | )                  |            |              |        |                              |                        |                   |     |    |    |
|   |    |                                 | Layer                           | Material                                | F         | Refractiv<br>Index | e Ex<br>Co | tinction     |        | Optical<br>hickness<br>FWOT) | Physi<br>Thickr<br>(nm | cal<br>ness<br>1) | ^   |    |    |
|   |    |                                 | Medium                          | Air                                     |           | 1.000              | 000        | 0.0000       | 0      |                              |                        |                   |     |    |    |
|   |    |                                 | 1                               | Ti02                                    |           | 2.291              | 75         | 0.0000       | 10  0. | 12500000                     |                        | 32.73             |     |    |    |

| ► Performance Par                                                                                                    | ameters                                                                                                    |                                                     |                                                                              |                                                                                                    |
|----------------------------------------------------------------------------------------------------|----------------------------------------------------------------------------------------------------|-----------------------------------------------------|------------------------------------------------------------------------------|----------------------------------------------------------------------------------------------------|
| - Horizontal Axis 📔 V                                                                                                    | ertical Axis                                                                                                    | 2nd Vertical A                                      | xis                                                                          |                                                                                                    |
| Wavelength (nm)<br>Wavelength (nm)<br>Wavenumber (cm-1)<br>Incident Angle (deg)<br>Layer Thickness (Op<br>Layer Thickness (nm<br>Layer Thickness (Ge<br>Interval for Plot 100                                                                                                    | ▼<br>tical)<br>)<br>ometric)                                                                                          |                                                     |                                                                              |                                                                                                    |
| Derformance Parameters                                                                                                    |                                                                                                    |                                                     |                                                                              | ×                                                                                                    |
| Horizontal Axis Vertical Axis<br>Transmittance Magnitude (%)<br>Transmittance Magnitude (%)<br>Reflectance Magnitude (%)<br>Transmittance Phase (deg)<br>Reflectance Phase (deg)<br>Back Reflectance Phase (deg)<br>Back Reflectance (%)<br>Density<br>log(Transmittance) (dB)<br>Polarization<br>P V S Mean | 2nd Vertical Axis ) Add to Label Context: Derivative Incident Angle (deg) Wavelength (nm) Temperature Offset (deg C): | Plot Targets Normal ▼  0  0  510  0  Linuxran Phase | Add to Label<br>Add to Label<br>Add to Label<br>Add to Label<br>Add to Label | <u>D</u> K<br><u>Plot</u><br>Plot O <u>v</u> er<br><u>A</u> ctive Plot<br><u>I</u> able<br><u>C</u> ancel |

## 복수의 Active Plot

#### Active Plot을 다른 조건으로 복수의 Plot이 가능

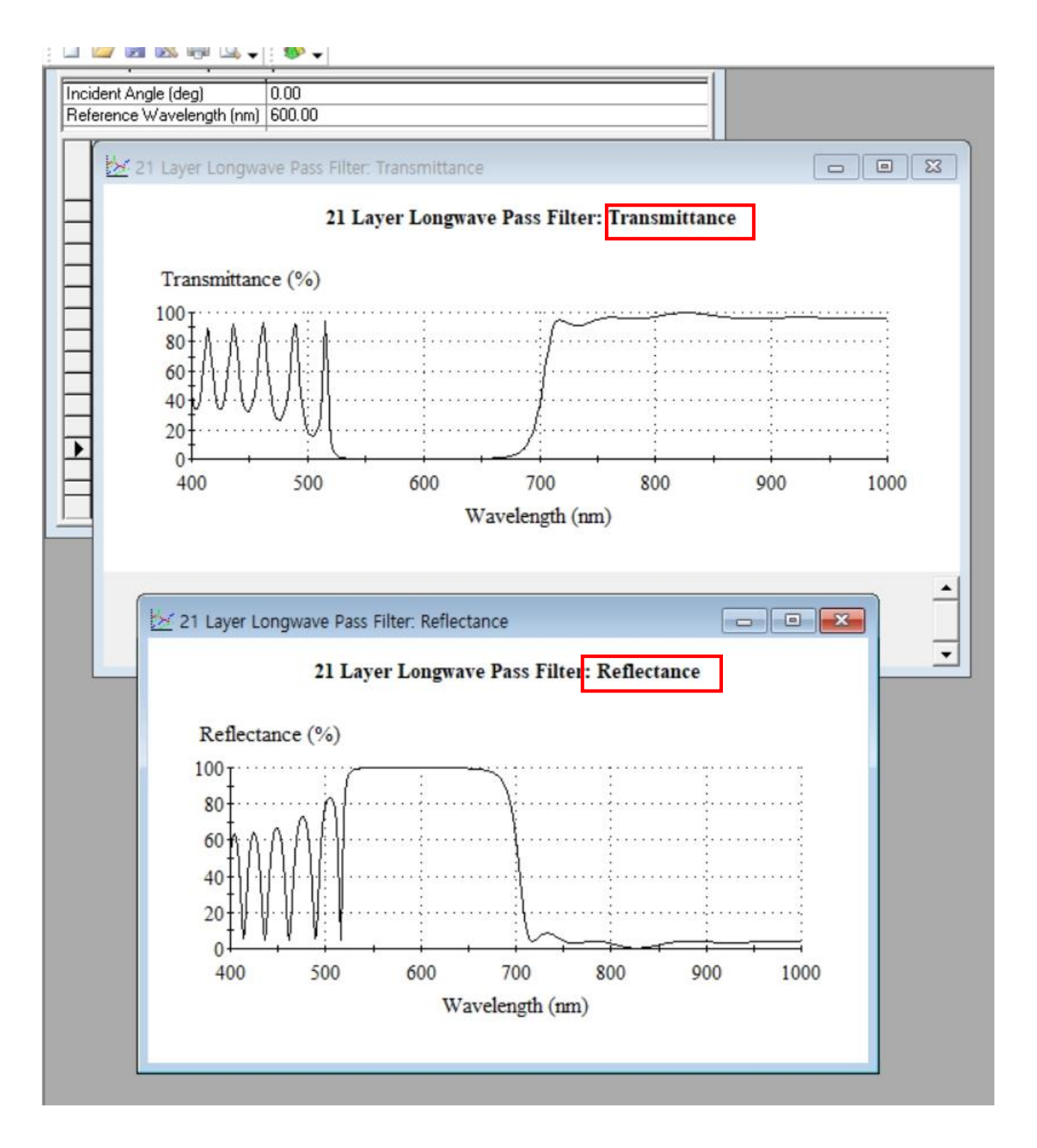

### Spectral data & Measurement conditions 바로 입력으로 광학 상수 자동 산출

The Optical Constants tool now includes a directed data entry and automatic parameter extraction. When a new Optical Constants is started, you will be directed to enter the files containing the spectral data and provide information on the measurement conditions.

After this data has been provided, the tool will attempt to automatically extract the optical constants. The best result will be displayed. Alternative results are also available for review. Once the process has completed, the Optical Constants data can be edited in the usual way.

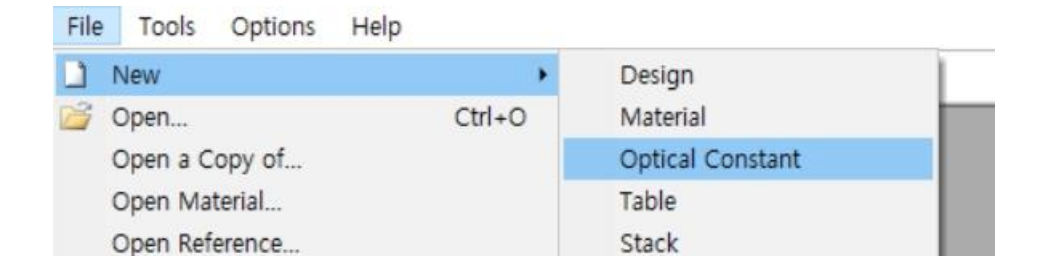

| Massurement Conditions                                                                                                 |                                                                                      |                            |
|----------------------------------------------------------------------------------------------------|--------------------------------------------------------------------------------------|----------------------------|
| Measurement Conditions                                                                                                 |                                                                                      |                            |
| This tool derives optical constants for dielectric materials.<br>fringes.                                              | The spectrometer measurements must                                                   | show interference          |
| Enter the measurement conditions on this page. On the ne<br>imported. Either transmitance data or reflectance data mus | ext two pages transmittance and reflect<br>st be present for optical constant extrac | tance data can be<br>ction |
| Incident Angle (deg)                                                                                                   |                                                                                      |                            |
| Polarization:                                                                                                    |                                                                                      |                            |
| Tolerance (%) 0.5                                                                                                    |                                                                                      |                            |
|                                                                                                    |                                                                                      |                            |
|                                                                                                    |                                                                                      |                            |
|                                                                                                    |                                                                                      |                            |
| 1                                                                                                    |                                                                                      |                            |
| Cancel                                                                                                    | Back                                                                                 | Next                       |

|     | Constants                                                                                                    |                                                               | ×                    |
|-----|----------------------------------------------------------------------------------------------------|---------------------------------------------------------------|----------------------|
|     | Import Transmittance                                                                                                    |                                                               | ~                    |
| ran |                                                                                                    |                                                               |                      |
|     |                                                                                                    |                                                               |                      |
|     |                                                                                                    |                                                               |                      |
|     |                                                                                                    |                                                               |                      |
|     |                                                                                                    |                                                               |                      |
|     |                                                                                                    |                                                               |                      |
|     |                                                                                                    |                                                               |                      |
|     | Scale Bange (Magnitude)                                                                                                    |                                                               |                      |
|     | Choose Data 0 0 - 1 0 0 - 100%                                                                                                    |                                                               | Remove Data          |
|     | Consel                                                                                                    | Paak                                                          | Neut                 |
|     |                                                                                                    | Dack                                                          | Nex                  |
|     |                                                                                                    |                                                               |                      |
|     | Optical Constants                                                                                                    |                                                               | ×                    |
|     | Import Reflectance                                                                                                    |                                                               |                      |
|     |                                                                                                    |                                                               |                      |
|     |                                                                                                    |                                                               |                      |
|     |                                                                                                    |                                                               |                      |
|     |                                                                                                    |                                                               |                      |
|     |                                                                                                    |                                                               |                      |
|     |                                                                                                    |                                                               |                      |
|     |                                                                                                    |                                                               |                      |
|     | - Scale Pance (Machinde)                                                                                                    |                                                               |                      |
|     | Choose Data C 0-1 C 0-100%                                                                                                    | □ Single Sided<br>Reflectance                                 | Remove Data          |
|     |                                                                                                    |                                                               |                      |
|     | Cancel                                                                                                    | Back                                                          | Next                 |
|     |                                                                                                    | 1                                                             |                      |
|     | 🕎 Optical Constants                                                                                                    |                                                               | × -                  |
|     | Substrate                                                                                                    |                                                               |                      |
|     | Either a material from the database or measurements of the uncoated su<br>substrate data. Select a material from the dropdown list or check Use Sp  | ostrate can be used to provide<br>ectrum to add measurements, | the<br>then click on |
|     | Next.                                                                                                    |                                                               |                      |
|     | The substrate will be assumed to be transparent if only transmittance dat                                                                           | a or only reflectance data are                                | provided.            |
|     | The substrate will be assumed to be transparent if only transmittance dat                                                                           | a or only reflectance data are                                | provided.            |
|     | The substrate will be assumed to be transparent if only transmittance dat<br>Use Spectrum 🗖                                                         | a or only reflectance data are                                | provided.            |
|     | The substrate will be assumed to be transparent if only transmittance dat Use Spectrum  Smooth Spectrum                                             | a or only reflectance data are                                | provided.            |
|     | The substrate will be assumed to be transparent if only transmittance dat Use Spectrum Smooth Spectrum Material: Air                                | a or only reflectance data are                                | provided.            |
|     | The substrate will be assumed to be transparent if only transmittance dat<br>Use Spectrum<br>Smooth Spectrum<br>Material: Air<br>Thickness (mm) 1.0 | a or only reflectance data are                                | provided.            |
|     | The substrate will be assumed to be transparent if only transmittance dat<br>Use Spectrum<br>Smooth Spectrum<br>Material: Air<br>Thickness (mm) 1.0 | a or only reflectance data are                                | provided.            |
|     | The substrate will be assumed to be transparent if only transmittance dat<br>Use Spectrum<br>Smooth Spectrum<br>Material: Air<br>Thickness (mm) 1.0 | a or only reflectance data are                                | provided.            |
|     | The substrate will be assumed to be transparent if only transmittance dat<br>Use Spectrum<br>Smooth Spectrum<br>Material: Air<br>Thickness (mm) 1.0 | a or only reflectance data are                                | provided.            |

디지크라식\_www.thinfilm.co.kr\_ 무단 복사 사용 금지

### **Thickness Profile**

Design (in the Tools menu).

| File E   | dit Pa     | rameters Perfo      | rmance Lo  | ock/Link  | Too      | Is Options                                | Window                           | Help    |      |
|----------|------------|---------------------|------------|-----------|----------|-------------------------------------------|----------------------------------|---------|------|
| ) *      | χ 🗈 🕻      | <b>≧</b>  ∽ ¥  È    | p 迯 除 🏾    | († ) (†   | 6        | Materials<br>Browse Mate<br>Browse Onlin  | erials Library<br>ne Materials L | .ibrary | Dē   |
| <b>.</b> | 21 Laver   | Longwave Pass P     | ilter      |           |          | Refine                                    |                                  |         |      |
| De       | eign ) C   | ontext ) Notes )    |            |           | ÷        | Compact De                                | sign                             |         |      |
| De       | sign   D   | ontext   Motes      |            |           |          | Analysis                                  | 2                                | 3       |      |
| Inc      | ident Angl | e (deg) 0.0         | 00         |           |          | De la Tel                                 | 2                                |         |      |
| Re       | terence W  | avelength (nm)   60 | 0.00       |           |          | Design 100                                | 5                                | 3       | ·    |
|          |            |                     | Befractive | Extinctio |          | Index Profile                             |                                  |         | -    |
|          | Layer      | Material            | Index      | Coefficie |          | Thickness Pr                              | ofile                            |         |      |
|          | Medium     | Air                 | 1.00000    | 0.000     |          | Sensitivity                               |                                  | 0       | •    |
|          | 1          | Ti02                | 2.29175    | 0.000     |          |                                           |                                  |         |      |
|          | 2          | Si02                | 1.45808    | 0.000     |          | Load ZEMAX                                | Coating File.                    | ***     | - 11 |
|          | 3          | Ti02                | 2.29175    | 0.000     |          | C. h. h. h. h. h. h. h. h. h. h. h. h. h. |                                  |         |      |
|          | 4          | Si02                | 1.45808    | 0.000     |          | Substrate n,                              | ( & I                            |         |      |
|          | 5          | Ti02                | 2.29175    | 0.000     |          | DWDM Acci                                 | stant                            |         |      |
|          | 6          | Si02                | 1.45808    | 0.000     |          | DWDIVI ASSI                               | stant                            |         |      |
|          | 7          | Ti02                | 2.29175    | 0.000     |          | Corinte                                   |                                  |         |      |
|          | 8          | Si02                | 1.45808    | 0.000     |          | scripts                                   |                                  |         |      |
|          | 9          | Ti02                | 2.29175    | 0.0000    | 0 0      | 0.25000000                                | 65.45                            |         |      |
|          |            | 0.00                | 1 45000    | 0.0000    | <u> </u> | 0000000                                   | 100.00                           |         |      |

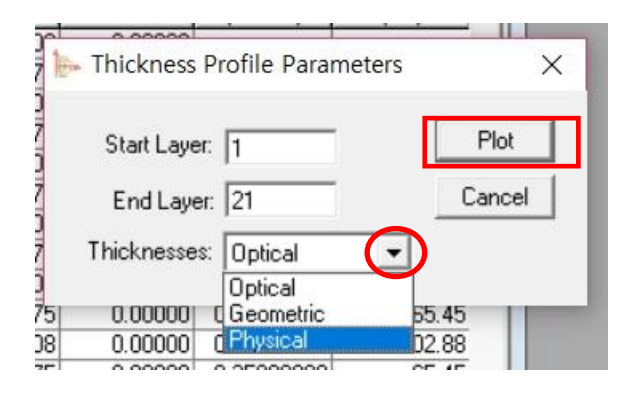

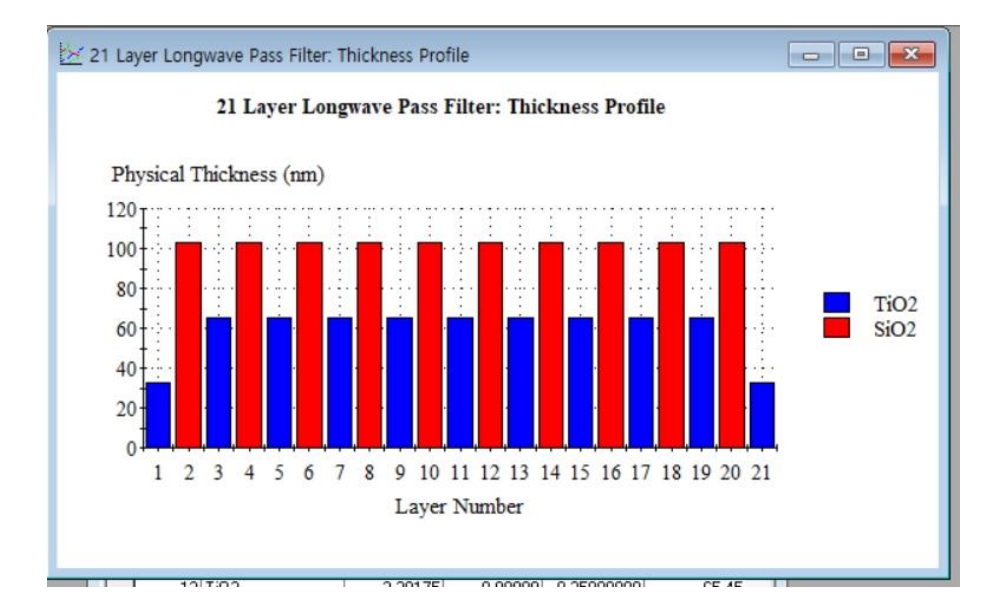

### **Index Profile**

Design (in the Tools menu).

| E    | dit Pa                | rameters Pe    | rformance Lo        | ock/Link               | ools Options Window                                              | / Help         |
|------|-----------------------|----------------|---------------------|------------------------|------------------------------------------------------------------|----------------|
|      | <u>ж</u> 🗈 🕻          | 1 IN ¥         | 静 隆 隆 🏾             | (îp 🌒 💰                | Materials<br>Browse Materials Library<br>Browse Online Materials | y<br>s Library |
| De:  | 21 Layer<br>sign   Co | Longwave Pa    | ss Filter           | 4                      | Refine<br>Compact Design                                         | ,              |
| Inci | dent And              | e (dec)        | 0.00                |                        | Analysis                                                         | ,              |
| Ref  | erence W              | avelength (nm) | 600.00              |                        | Desian Tools                                                     | ,              |
|      |                       |                | 1 1                 |                        | Index Profile                                                    |                |
|      | Layer                 | Material       | Refractive<br>Index | Extinctio<br>Coefficie | Thickness Profile                                                |                |
| F    | Medium                | Air            | 1.00000             | 0.000                  | Sensitivity                                                      | ,              |
|      | 1                     | TiO2           | 2.29175             | 0.000                  | Land TELLIN Contract                                             | 1.             |
|      | 2                     | SiO2           | 1.45808             | 0.000                  | Load ZEMAX Coating F                                             | lle            |
|      | 3                     | TiO2           | 2.29175             | 0.000                  | Substrate p k % T                                                |                |
|      | 4                     | Si02           | 1.45808             | 0.000                  | Substrate fi,K & T                                               |                |
|      | 5                     | TiO2           | 2.29175             | 0.000                  | DWDM Assistant                                                   |                |
|      | 6                     | SiO2           | 1.45808             | 0.000                  | Dividin Assistant                                                |                |
|      | 7                     | TiO2           | 2.29175             | 0.000                  | Scrints                                                          |                |
|      | 8                     | SiO2           | 1.45808             | 0.000                  | wentpeare                                                        |                |
|      | 9                     | TiO2           | 2.29175             | 0.00000                | 0.25000000 65.45                                                 |                |
|      | 10                    | 0.00           | 1 45000             | 0.00000                | 0.05000000 100.00                                                |                |

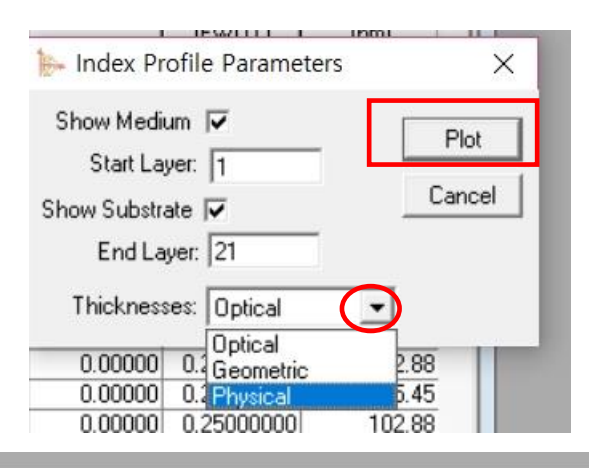

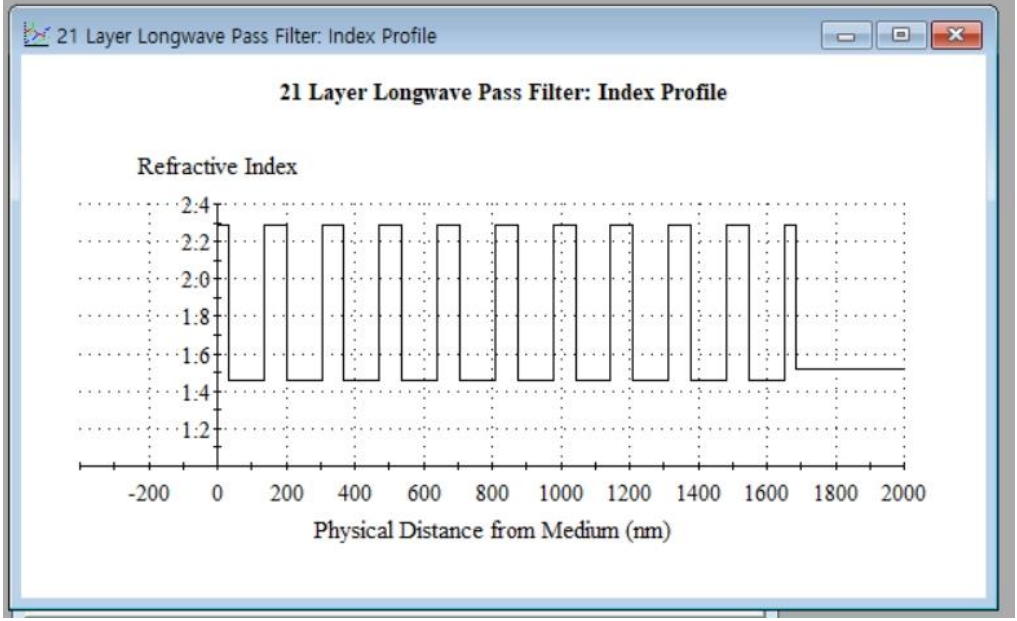

## **Select Materials**

Select Materials (Edit menu of Designs)

|           | i dana kana d           | (de -)                      | 0.00 | 2                   |                           |                                |                               | - |
|-----------|-------------------------|-----------------------------|------|---------------------|---------------------------|--------------------------------|-------------------------------|---|
| nc<br>Rai | ident Angi<br>ference W | ie (deg)<br>/avelenath (nm) | 600  | J<br>LOO            |                           |                                |                               | - |
| -         |                         |                             | 1000 |                     |                           |                                |                               | _ |
|           | Layer                   | Material                    |      | Refractive<br>Index | Extinction<br>Coefficient | Optical<br>Thickness<br>(FWOT) | Physical<br>Thickness<br>(nm) | ^ |
|           | Medium                  | Air                         | 1    | 1.00000             | 0.00000                   | 121                            |                               |   |
|           | 1                       | TiO2                        | _    | 2.29175             | 0.00000                   | 0.12500000                     | 32.73                         |   |
| •         | 2                       | SiO2                        | -    | 1.45808             | 0.00000                   | 0.25000000                     | 102.88                        |   |
|           | 3                       | TiO2                        |      | 2.29175             | 0.00000                   | 0.25000000                     | 65.45                         |   |
|           | 4                       | SiO2                        |      | 1.45808             | 0.00000                   | 0.25000000                     | 102.88                        |   |
|           | 5                       | TiO2                        |      | 2.29175             | 0.00000                   | 0.25000000                     | 65.45                         |   |
|           | 6                       | SiO2                        |      | 1.45808             | 0.00000                   | 0.25000000                     | 102.88                        |   |
|           | 7                       | TiO2                        |      | 2.29175             | 0.00000                   | 0.25000000                     | 65.45                         |   |
|           | 8                       | SiO2                        |      | 1.45808             | 0.00000                   | 0.25000000                     | 102.88                        |   |
|           | 9                       | TiO2                        |      | 2.29175             | 0.00000                   | 0.25000000                     | 65.45                         |   |
|           | 10                      | SiO2                        |      | 1.45808             | 0.00000                   | 0.25000000                     | 102.88                        |   |
|           | 11                      | TiO2                        |      | 2.29175             | 0.00000                   | 0.25000000                     | 65.45                         |   |
|           | 12                      | SiO2                        |      | 1.45808             | 0.00000                   | 0.25000000                     | 102.88                        |   |
| _         | 13                      | TiO2                        |      | 2 29175             | 0.00000,                  | 0.25000000                     | 65.45                         |   |
|           |                         |                             |      |                     |                           | 5.00000000                     | 1683.27                       | V |

해당 Materials line을 선택

| File | Edit | Parameters                | Perfo  | ormance |
|------|------|---------------------------|--------|---------|
| ⊇ ž  | K)   | Undo                      | Ctrl+Z | 24      |
|      | 04   | Redo                      | Ctrl+Y |         |
|      | *    | Cut Layers<br>Copy Design | Ctrl+X |         |
|      | •    | Copy Layers               | Ctrl+C |         |
|      |      | Copy Thicknes             | ises   | •       |
|      | 3    | Paste                     | Ctrl+V |         |
|      |      | Paste Design              |        |         |
|      |      | Paste Thicknes            | ses    | > _     |
|      |      | Paste Column              | S      |         |
|      |      | Select Materia            | ls     |         |
|      |      | Insert Layer              |        | iii F   |
|      |      | Delete Laver              |        | - I     |

해당 물질이 모두 선택이 됩니다.

| Refer | Layer<br>Medium | avelength (nm)<br>Material | 600 | .00<br>Refractive | F. C. Mar   | Optical             | Dhusiaal          |   |
|-------|-----------------|----------------------------|-----|-------------------|-------------|---------------------|-------------------|---|
| •     | Layer<br>Medium | Material                   |     | Refractive        | E di sti s  | Optical             | Dissolutional     | _ |
| •     | Medium          |                            |     | Index             | Coefficient | Thickness<br>(FW0T) | Thickness<br>(nm) | ^ |
| Þ     |                 | Air                        |     | 1.00000           | 0.00000     |                     |                   |   |
| Þ     | 1               | Ti02                       |     | 2.29175           | 0.00000     | 0.12500000          | 32.73             |   |
|       | 2               | Si02                       | -   | 1.45808           | 0.00000     | 0.25000000          | 102.88            |   |
|       | 3               | Ti02                       |     | 2.29175           | 0.00000     | 0.25000000          | 65.45             |   |
|       | 4               | Si02                       |     | 1.45808           | 0.00000     | 0.25000000          | 102.88            |   |
|       | 5               | Ti02                       |     | 2.29175           | 0.00000     | 0.25000000          | 65.45             |   |
|       | 6               | Si02                       | 1   | 1.45808           | 0.00000     | 0.25000000          | 102.88            |   |
|       | 7               | Ti02                       |     | 2.29175           | 0.00000     | 0.25000000          | 65.45             |   |
|       | 8               | Si02                       |     | 1.45808           | 0.00000     | 0.25000000          | 102.88            |   |
|       | 9               | Ti02                       |     | 2.29175           | 0.00000     | 0.25000000          | 65.45             |   |
|       | 10              | Si02                       |     | 1.45808           | 0.00000     | 0.25000000          | 102.88            |   |
|       | 11              | Ti02                       |     | 2.29175           | 0.00000     | 0.25000000          | 65.45             |   |
|       | 12              | Si02                       |     | 1.45808           | 0.00000     | 0.25000000          | 102.88            |   |
|       | 13              | TiO2                       | _   | 2 29175           | 0.00000     | 0.25000000          | 65.45             |   |

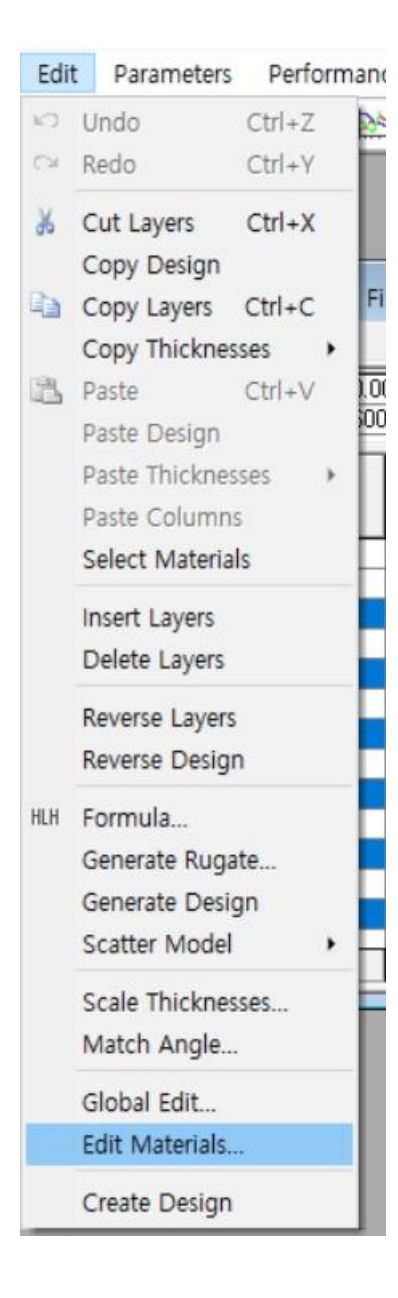

#### 해당 물질 변경 (Edit Materials)

| Select new materials<br>materials. | to replace the current | OK     |
|------------------------------------|------------------------|--------|
| Current Material                   | New Material           | Cancel |
| Air<br>SiO2                        | Air<br>Na3AIF6         | )      |
|                                    |                        |        |

| <b>D</b> + 1 | 21 Layer          | Longwave Pa            | ss Filter           |                           |                                |                               | × |
|--------------|-------------------|------------------------|---------------------|---------------------------|--------------------------------|-------------------------------|---|
| De           | sign   <u>C</u> e | ontext ) <u>N</u> otes | ì                   |                           |                                |                               |   |
| Inci         | ident Angl        | e (deg)                | 0.00                |                           |                                |                               | _ |
| Ref          | ference W         | avelength (nm)         | 600.00              |                           |                                |                               |   |
|              | Layer             | Material               | Refractive<br>Index | Extinction<br>Coefficient | Optical<br>Thickness<br>(FWOT) | Physical<br>Thickness<br>(nm) | ^ |
|              | Medium            | Air                    | 1.00000             | 0.00000                   |                                |                               |   |
|              | 1                 | Ti02                   | 2.29175             | 0.00000                   | 0.12500000                     | 32.73                         |   |
| •            | 2                 | Na3AlF6                | 1.35000             | 0.00000                   | 0.25000000                     | 111.11                        |   |
|              | 3                 | Ti02                   | 2.29175             | 0.00000                   | 0.25000000                     | 65.45                         |   |
|              | 4                 | Na3AlF6                | 1.35000             | 0.00000                   | 0.25000000                     | 111.11                        |   |
|              | 5                 | TiO2                   | 2.29175             | 0.00000                   | 0.25000000                     | 65.45                         |   |
|              | 6                 | Na3AIF6                | 1.35000             | 0.00000                   | 0.25000000                     | 111.11                        |   |
|              | 7                 | Ti02                   | 2.29175             | 0.00000                   | 0.25000000                     | 65.45                         |   |
|              | 8                 | Na3AlF6                | 1.35000             | 0.00000                   | 0.25000000                     | 111.11                        |   |
|              | 9                 | TiO2                   | 2.29175             | 0.00000                   | 0.25000000                     | 65.45                         |   |
|              | 10                | Na3AIF6                | 1.35000             | 0.00000                   | 0.25000000                     | 111.11                        |   |
|              | 11                | Ti02                   | 2.29175             | 0.00000                   | 0.25000000                     | 65.45                         |   |
|              | 12                | Na3AIF6                | 1.35000             | 0.00000                   | 0.25000000                     | 111.11                        |   |
|              | 13                | TiO2                   | 2 29175             | 0.00000,                  | 0.25000000                     | 65.45                         |   |
|              |                   |                        |                     |                           | 5.00000000                     | 1765.63                       | Y |

#### SiO2가 선정한 물질로 모두 변경 됩니다.

# Context에 empty layer 넣기

| 21 Layer Longwave                         | Pass Filter                   |              |
|-------------------------------------------|-------------------------------|--------------|
| <u>D</u> esign <u> Context</u>   <u>N</u> | otes                          |              |
| Normal                                    | ✓ Add<br>Delete               |              |
| Aqi                                       | le Materials                  |              |
| Agile Material                            | Material                      |              |
|                                           |                               |              |
| _                                         |                               |              |
|                                           |                               |              |
| 📙 21 Layer Longway                        | e Pass Filter                 |              |
| Design   <u>C</u> ontext   <u>1</u>       | lotes                         |              |
| Context                                   | Add                           |              |
| INormal                                   | Delete                        |              |
| Add C                                     | ontext                        |              |
| Agi Co<br>*                               | ntext Name test               |              |
|                                           |                               |              |
| Design Contex                             | wave Pass Filter              |              |
| Context                                   |                               |              |
| test                                      | - Add                         |              |
| Normal<br>test                            | Delete                        |              |
|                                           | Agile Materials               | 1            |
| Agile Mater                               | al Matenal<br>Air <u> </u>    | 1            |
|                                           |                               |              |
|                                           |                               |              |
|                                           | 디지그다즥_www.tninfilm.c<br>사용 금지 | :0.Kr_ 구린 숙작 |

## Table 파일 정렬 하기

| Π  | 1 21 Layer Longwave Pass Filter: Performance |                    |                               |                            |                              |   |  |  |  |
|----|----------------------------------------------|--------------------|-------------------------------|----------------------------|------------------------------|---|--|--|--|
| Ia | ble <u>N</u> otes                            |                    |                               |                            |                              |   |  |  |  |
|    | Design                                       |                    | 21 Layer Longwave Pass Filter |                            |                              |   |  |  |  |
|    | Reference Wa                                 | velength (nm)      | 600.00                        |                            |                              |   |  |  |  |
| 1  | Incident Angle                               | (deg)              | 0.00                          |                            |                              |   |  |  |  |
| *  |                                              |                    |                               |                            |                              | _ |  |  |  |
|    | Wavelength<br>(nm)                           | Reflectance<br>(%) | Transmittance<br>(%)          | Reflectance-Phase<br>(deg) | Transmittance-Phase<br>(deg) |   |  |  |  |
|    | 400                                          | 51.871664          | 44.787088                     | 161.478472                 | 63.124992                    |   |  |  |  |
|    | 420                                          | 53.210396          | 44.836890                     | 162.229789                 | -115.212404                  |   |  |  |  |
|    | 440                                          | 33.792841          | 64.645502                     | 149.262548                 | 43.640861                    |   |  |  |  |
| •  | 460                                          | 9.804523           | 88.458001                     | -147.610396                | 163.522329                   |   |  |  |  |
|    | 480                                          | 67.678110          | 31.685918                     | -166.705384                | -72.082112                   |   |  |  |  |
|    | 500                                          | 80.385092          | 19.351620                     | 173.477937                 | 81.466548                    |   |  |  |  |
|    | 520                                          | 86.108335          | 13.612481                     | 166.942329                 | -106.958180                  |   |  |  |  |
|    | 540                                          | 99.765705          | 0.199319                      | -164.502298                | -70.573057                   |   |  |  |  |
|    | 560                                          | 99.930281          | 0.046863                      | -153.145821                | -56.634824                   |   |  |  |  |
|    | 580                                          | 99.961635          | 0.028754                      | -143.117276                | -44.713299                   |   |  |  |  |
|    | 600                                          | 99.968128          | 0.031872                      | -132.848260                | -32.929406                   |   |  |  |  |
|    | 620                                          | 99.918757          | 0.055268                      | -121.366500                | -20.254103                   |   |  |  |  |
|    | 640                                          | 99.759229          | 0.141342                      | -107.531228                | -5.681755                    |   |  |  |  |
|    | 660                                          | 99.242557          | 0.541960                      | -89.066338                 | 12.639223                    | ~ |  |  |  |

| Т   | 21 Layer Long       | gwave Pass Fi      | lter: Performan      | ce                         |                              | ×   |
|-----|---------------------|--------------------|----------------------|----------------------------|------------------------------|-----|
| Ial | ble   <u>N</u> otes |                    |                      |                            |                              |     |
|     | Design              |                    | 21 Layer Longw       | vave Pass Filter           |                              | _   |
|     | Reference Wa        | velength (nm)      | 600.00               |                            |                              |     |
|     | Incident Angle      | (deg)              | 0.00                 |                            |                              |     |
| *   |                     | AL 21042           |                      |                            |                              |     |
|     | Wavelength<br>(nm)  | Reflectance<br>(%) | Transmittance<br>(%) | Reflectance-Phase<br>(deg) | Transmittance-Phase<br>(deg) | ^   |
|     | 400                 | 51.871664          | 44.787088            | 161.478472                 | 63.124992                    |     |
|     | 420                 | 53.210396          | 44.836890            | 162.229789                 | -115.212404                  |     |
|     | 440                 | 33.792841          | 64.645502            | 149.262548                 | 43.640861                    |     |
|     | 460                 | 9.804523           | 88.458001            | -147.610396                | 163.522329                   |     |
|     | 480                 | 67.678110          | 31.685918            | -166.705384                | -72.082112                   |     |
|     | 500                 | 80.385092          | 19.351620            | 173.477937                 | 81.466548                    |     |
|     | 520                 | 86.108335          | 13.612481            | 166.942329                 | -106.958180                  |     |
|     | 540                 | 99.765705          | 0.199319             | -164.502298                | -70.573057                   |     |
|     | 560                 | 99.930281          | 0.046863             | -153.145821                | -56.634824                   |     |
|     | 580                 | 99.961635          | 0.028754             | -143.117276                | -44.713299                   | i e |
|     | 600                 | 99.968128          | 0.031872             | -132.848260                | -32.929406                   |     |
|     | 620                 | 99.918757          | 0.055268             | -121.366500                | -20.254103                   |     |
|     | 640                 | 99.759229          | 0.141342             | -107.531228                | -5.681755                    |     |
|     | 660                 | 99.242557          | 0.541960             | -89.066338                 | 12.639223                    | ~   |

해당 Header 선택

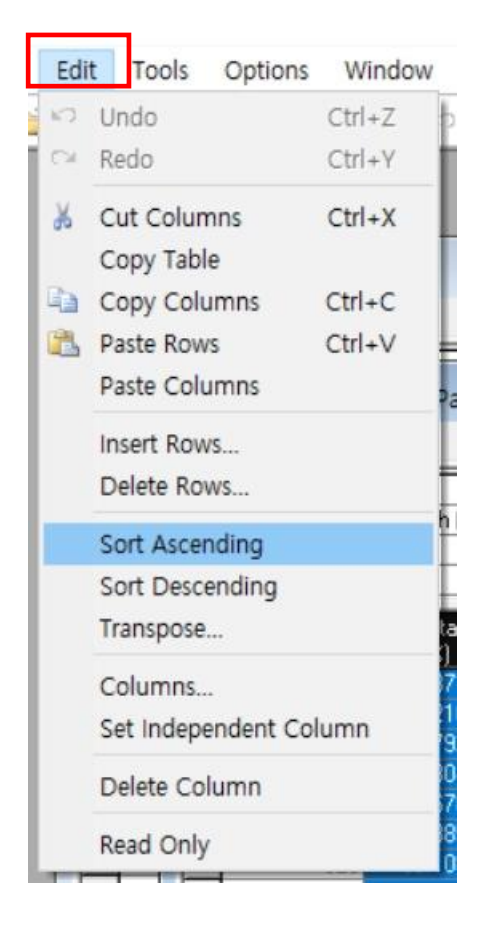

#### 정렬 방식 선정

| - | Design             |                    | 21 Layer Longwave    |    |  |  |
|---|--------------------|--------------------|----------------------|----|--|--|
|   | Reference Wa       | velength (nm)      | 600.00               |    |  |  |
| • | Incident Angle     | 0.00               |                      |    |  |  |
| * |                    |                    |                      |    |  |  |
|   | Wavelength<br>(nm) | Reflectance<br>(%) | Transmittance<br>[%] | Re |  |  |
|   | 820                | 0.451883           | 99.548117            |    |  |  |
|   | 840                | 0.984538           | 99.015462            |    |  |  |
|   | 800                | 2.783787           | 97.216213            |    |  |  |
| • | 760                | 3.015602           | 96.701013            |    |  |  |
|   | 860                | 3.083909           | 96.916091            |    |  |  |
|   | 920                | 3.307402           | 96.692598            |    |  |  |
|   | 940                | 3.434982           | 96.565018            | ĵ. |  |  |
|   | 900                | 3.792809           | 96.207191            |    |  |  |
|   | 960                | 3.951663           | 96.048337            |    |  |  |
|   | 780                | 4.089356           | 95,789586            |    |  |  |
|   | 880                | 4.110808           | 95.889192            |    |  |  |
|   | 1000               | 4.245307           | 95.754693            |    |  |  |
|   | 980                | 4.287673           | 95.712327            |    |  |  |
|   | 720                | 4.668844           | 94.428783            |    |  |  |

#### 설정대로 정렬되어 보여집니다.

# Table 파일 돌려 보기 ( Transpose )

종에서

| Ia     | 21 Layer Long<br>ble <u>N</u> otes       | gwave Pass Fil                                           | ter: Performan                                                | ce   |           |           |                                                                          |                              |             |
|--------|------------------------------------------|----------------------------------------------------------|---------------------------------------------------------------|------|-----------|-----------|--------------------------------------------------------------------------|------------------------------|-------------|
| ►<br>* | Design<br>Reference Wa<br>Incident Angle | avelength (nm)<br>(deg)                                  | 21 Layer Longw<br>600.00<br>0.00                              | Jave | Tal       | ole       | e File이 을                                                                | 별린 상                         | 태에서         |
|        | Wavelength<br>(nm)                       | Reflectance<br>(%)                                       | Transmittance<br>(%)                                          | Re   |           | Edi<br>C  | Tools Option<br>Undo<br>Redo                                             | s Window<br>Ctrl+Z<br>Ctrl+Y | f           |
| •      | 820<br>840<br>800<br>760<br>860          | 0.451883<br>0.984538<br>2.783787<br>3.015602<br>3.083909 | 99.548117<br>99.015462<br>97.216213<br>96.701013<br>96.916091 |      | í<br>I    | ¥         | Cut Columns<br>Copy Table<br>Copy Columns<br>Paste Rows<br>Paste Columns | Ctrl+X<br>Ctrl+C<br>Ctrl+V   | -           |
| _      | 920<br>940<br>900<br>960                 | 3.307402<br>3.434982<br>3.792809<br>3.951663             | 96.692598<br>96.565018<br>96.207191<br>96.048337              |      |           |           | Insert Rows<br>Delete Rows<br>Sort Ascending<br>Sort Descending          |                              | =<br>6<br>- |
|        | 780<br>880<br>1000<br>980                | 4.089356<br>4.110808<br>4.245307<br>4.287673             | 95.789586<br>95.889192<br>95.754693<br>95.712327              |      |           |           | Transpose<br>Columns<br>Set Independent C                                | olumn                        |             |
|        | 720                                      | 4.668844                                                 | 94.428783                                                     |      |           |           | Read Only                                                                |                              |             |
|        |                                          |                                                          |                                                               |      | Transpose | т.<br>1 с | able<br>contains heade                                                   | ers                          | X           |
| হা ০   | 이루 변경도                                   | 이 보여준                                                    | 니다                                                            |      | ✓ Include | tab       | le headers                                                               |                              | Cancel      |

| П  | 21 Layer Longwave Pa           | ass Filter: Performan         | ce               |                   |                  |                  |            |
|----|--------------------------------|-------------------------------|------------------|-------------------|------------------|------------------|------------|
| Ia | ble <u>N</u> otes              |                               |                  |                   |                  |                  |            |
| F  | Design<br>Reference Wavelength | 21 Layer Longv<br>(nm) 600.00 | vave Pass Filter |                   |                  |                  |            |
| •  | Incident Angle (deg)           | 0.00                          |                  |                   |                  |                  |            |
|    | Column 1                       | Column 2                      | Column 3         | Column 4          | Column 5         | Column 6         | Colum      |
|    | Wavelength                     | 820                           | 840              | 800               | 760              | 860              | -          |
|    | Reflectance                    | .451883259959115              | .984538173160525 | 2.78378702596389  | 3.01560178229911 | 3.0839093363146  | 3.3074017  |
|    | Transmittance                  | 99.5481167400409              | 99.0154618268395 | 97.2162129740362  | 96.7010127038855 | 96.9160906636855 | 96.692598  |
| >  | Reflectance-Phase              | -138.364027481219             | 155.012704243227 | -143.110809176131 | 79.8990589755237 | 164.534461904369 | -174.91828 |
|    | Transmittance-Phase            | 73.7514905749802              | 110.279037978791 | 35.009604319408   | -53.795026646407 | 144.011756713902 | -126.49337 |
| *  |                                |                               |                  |                   |                  |                  |            |
|    |                                |                               |                  |                   |                  |                  |            |
|    |                                |                               |                  |                   |                  |                  |            |
|    |                                |                               |                  |                   |                  |                  |            |
|    |                                |                               |                  |                   |                  |                  |            |
| 1  |                                |                               | 1                | 1                 |                  | 1                |            |

## Brightness to the color patch

| Source:               | Incident Angle (deg)<br>Maximum: 0 | Plot Table                            | Close                                        |  |
|-----------------------|------------------------------------|---------------------------------------|----------------------------------------------|--|
| Observer:<br>CIE 1964 | Minimum: 0                         | Tristimulus XY 🔹<br>X Axis Parameter: | a 21 Layer Longwave Pass Filter: Color Patch |  |
| Mode<br>Transmittance | Show White Point                   | Y Axis Parameter:                     |                                              |  |
| Context:              | ☐ Absolute<br>Y Level:             | Plot                                  |                                              |  |
| Normal 💌              | Show Targets                       | Active Plot                           | _                                            |  |

| Source:           | Incident Angle (deg) | Plot Table        | c         |
|-------------------|----------------------|-------------------|-----------|
| A 🗾               | Maximum: 0           | Plot Type:        | Llose     |
| )bserver:         | Minimum: 0           | Tristimulus XY 💌  | Cancel    |
| CIE 1964 💌        | Interval:            | X Axis Parameter: |           |
| /lode             |                      | Tristimulus X 🗾 👻 |           |
| Transmittance 🛛 💌 | Show White Point     | Y Axis Parameter: |           |
| olarization:      | Show Color Patch     | Tristimulus Y 🚽   |           |
| P 👱               | Absolute             | Plot              |           |
| Context:          | Y Level:             |                   |           |
| Normal 💌          | Show Targets         | Active Plot       | Errors >> |

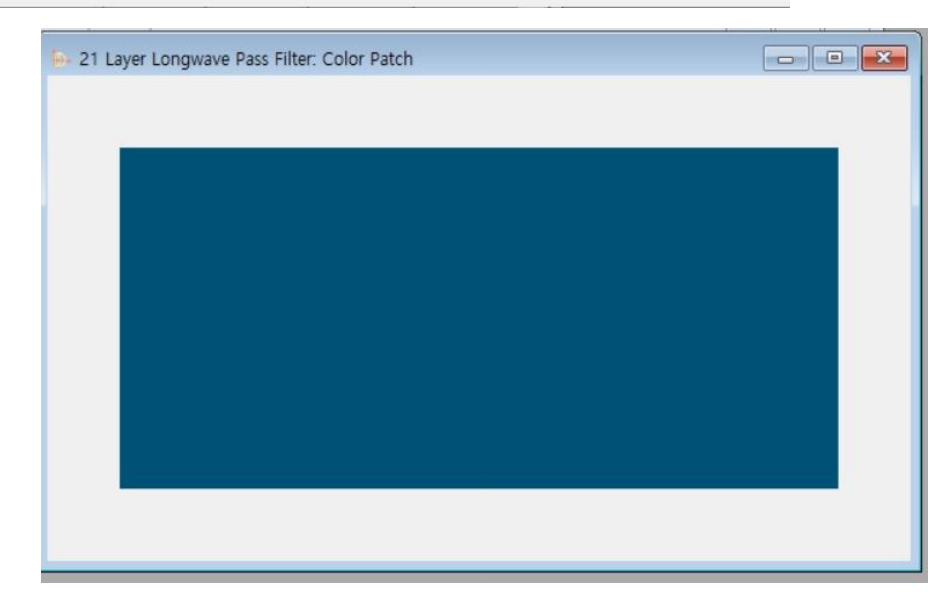

Brightness가 반영된 Color Patch